Office LTSC Professional Plus 2021 のアンインストール手順例

作成日:2022-06-13

※ アンインストールの作業は利用者自身の責任で行ってください。 ※

1 コントロールパネルを開く。

<参考>

コントロール パネルの場所 <u>https://support.microsoft.com/ja-jp/windows/aef7065f-a9ec-1ba9-8cab-79b2b83bdda5</u> Windows でコントロール パネルを開く <u>https://support.microsoft.com/ja-jp/windows/e8d6e3d8-4743-422c-7cf8-0b41f8f079a1</u>

2 [プログラム]をクリックする。

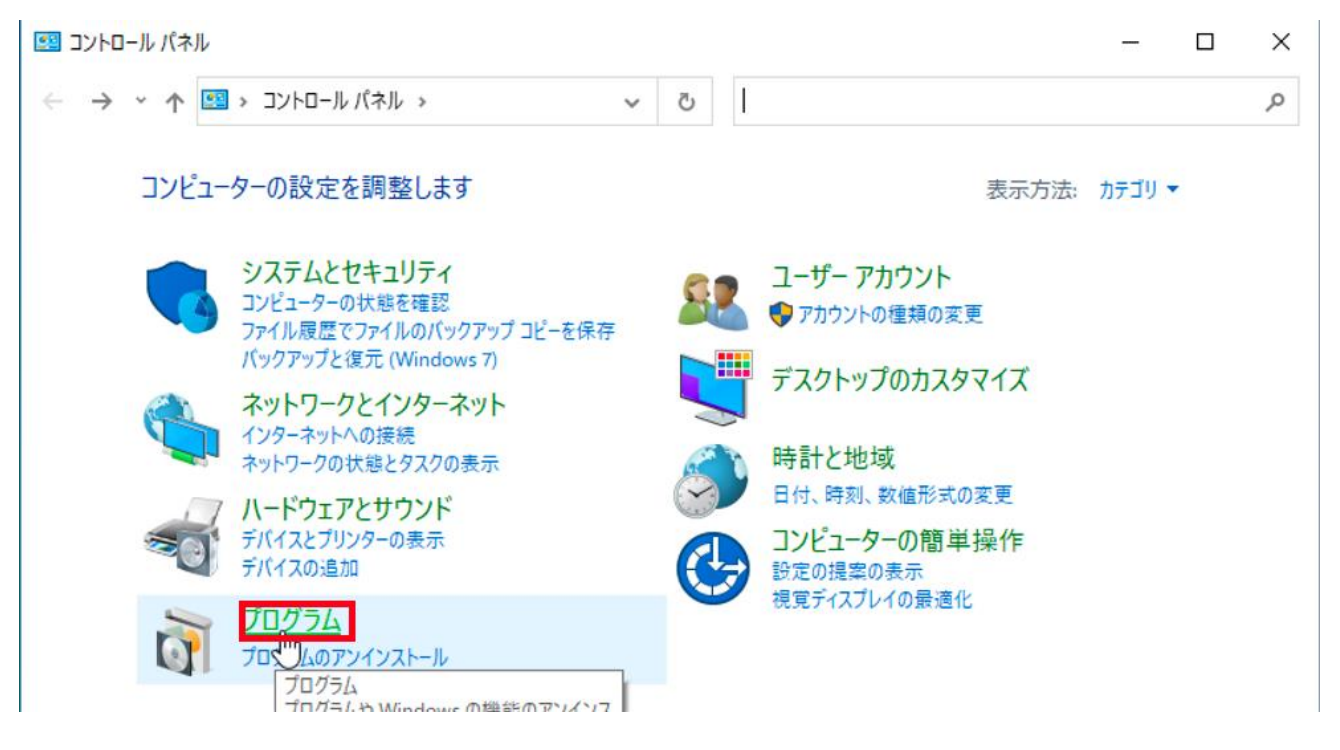

3 [プログラムと機能]をクリックする。

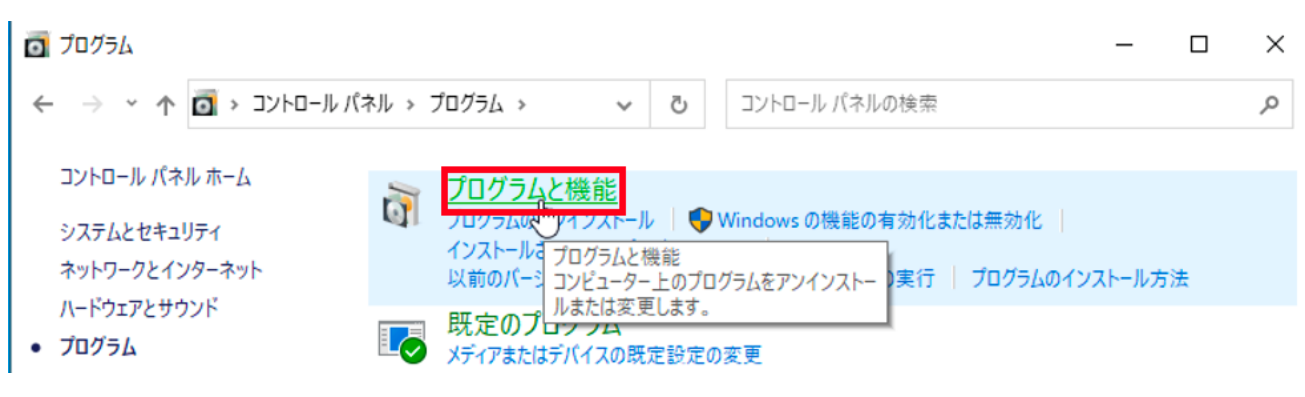

Office LTSC Professional Plus 2021 のアンインストール手順例

4 [Microsoft Office LTSC Professional Plus 2021 - ja-jp]を右クリックし、[アンインストール] を クリックする。

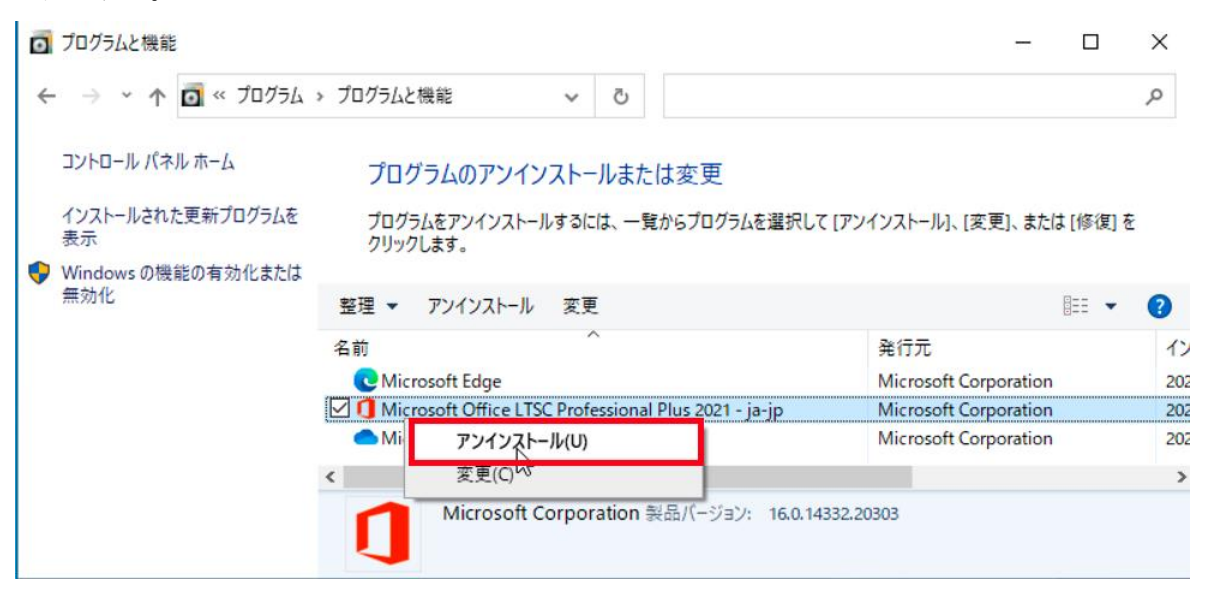

5 「ユーザーアカウント制御」と表示された場合、[はい]をクリックする。

| ユ-ザ- アカウント制御 ×<br>このアプリがデバイスに変更を加えることを許可します<br>か?                                              |
|------------------------------------------------------------------------------------------------|
| <ul> <li>アプリケーションのアンインストールまたは変更</li> <li>確認済みの発行元: Microsoft Windows</li> <li>詳細を表示</li> </ul> |
| はいいえ                                                                                           |

6 [アンインストール]をクリックする。

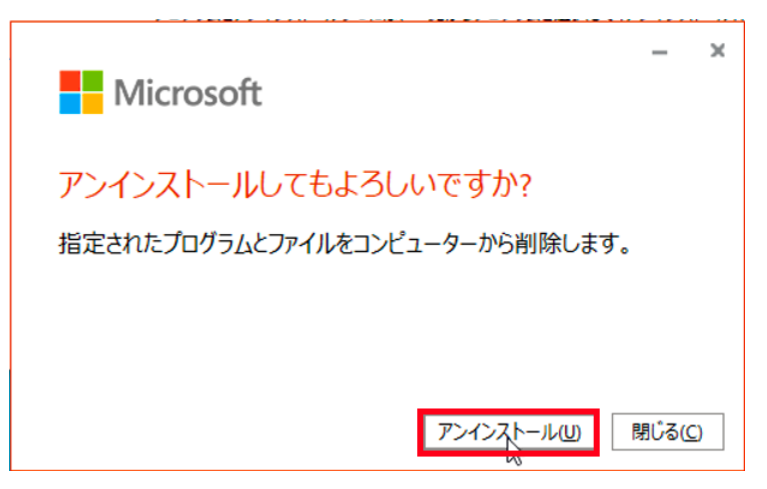

Office LTSC Professional Plus 2021 のアンインストール手順例

7 [閉じる]をクリックする。

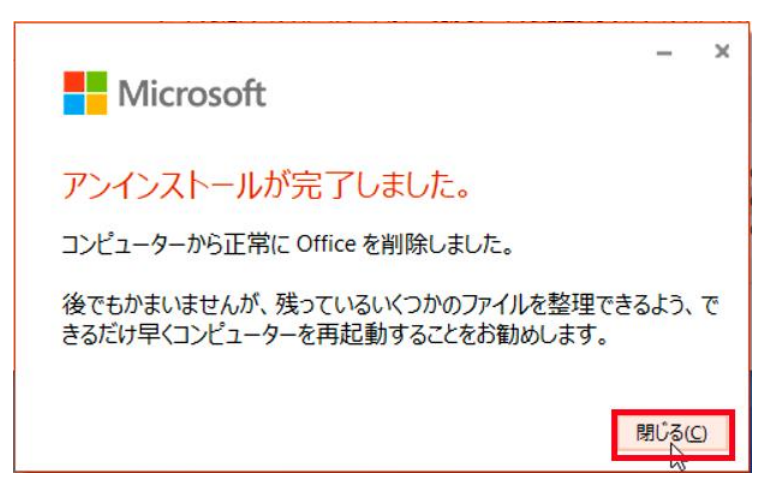

<参考>

PC から Office をアンインストールする

 $\underline{https://support.office.com/ja-jp/article/9dd 49b 83-264 a-477 a-8 fcc-2fd f5 db f61 d8}$ 

Windows 10 でアプリおよびプログラムをアンインストールまたは削除する https://support.microsoft.com/ja-jp/topic/4b55f974-2cc6-2d2b-d092-5905080eaf98